## 持ち帰りタブレット Wi-Fi 接続手順

## 【事前準備】

・接続をしたい Wi-Fi の SSID、パスワードを確認してください。
※SSID やパスワードはご家庭の Wi-Fi ルーターの背面等に記載されていることが多いです。
・接続したい Wi-Fi の電源が ON になっていることを確認してください。

①「設定」アプリをタップします。

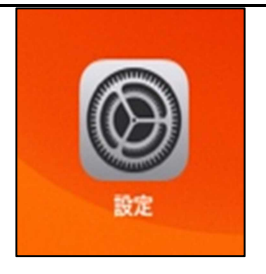

Wi-Fi

開ネットワーク

ON

Wi-Fi

a (i)

🔒 🧟 🚺

②「Wi-Fi」をタップします。

画面右側にご家庭の Wi-Fi 名が表示されます。 ご家庭の Wi-Fi 名(SSID)をタップし、 使用する Wi-Fi ルーターに記載されている パスワードを入力します。

※一度接続すると二度目以降は自動で接続されます。

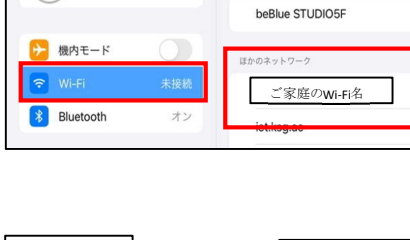

設定

このiPadは羽島市教育委員会によって監理/ 管理されています。デバイスの監理に関する 詳しい情報

iPadにサインイン

Wi-Fiは ON にして設定してください。

【上記の手順で Wi-Fi 名が表示されない場合】

"その他..."をタップします。

|     | ほかのネットワーク         |         |
|-----|-------------------|---------|
| き続き | Remark Laters     | ê 후 🚺   |
| ·ン  | 111024            | ê 🕈 🚺   |
|     | 1000              | ê 🗢 i   |
|     | Post 10           | a © (j) |
|     | 10.000            | ê 🗢 i   |
|     |                   | ê 🗢 🚺   |
|     | 80071768-712028-A | ê 🗟 î   |
|     | 1007110-1002-00   | ê 🗟 î   |
|     | 80871748-14003-0  | ê 🗢 🚺   |
|     | AND CO. 1000.00   | ê 🗢 🚺   |

OFF

名前:ご家庭に設置されている Wi-Fi の SSID セキュリティ : 各ご家庭の設定 パスワード : Wi-Fi ルーターのパスワード

を入力し、接続をタップします。

|                      | ネットワーク情報を入力 |           |
|----------------------|-------------|-----------|
| キャンセル                | ほかのネットワーク   | 接続        |
| 名前 <mark>ネットワ</mark> | ーク名         |           |
|                      |             |           |
| セキュリティ               |             | WPA2/WPA3 |

ê 🗢 🚺

| ④Wi-Fi 接続の確認                          | Wi-Fi                   | <mark>२</mark> 64% ■ |
|---------------------------------------|-------------------------|----------------------|
| 接続している Wi-Fi にはチェックマーク(∨)<br>が表示されます。 | Wi-Fi<br>✓ se世家庭のwi-Fi名 | ▲ 주 ()               |

また、iPad の画面上部に Wi-Fi 接続を示す アイコン 
で が表示されます。

## 注意:Wi-FiをOFFにしないでください。

OFF にした場合、学校での Wi-Fi 接続が出来なくなります。